## วิธีการเซ็คประกันเครื่องปริ้นเตอร์ EPSON

หา Serial no ของตัวเครื่องซึ้งจะอยู่ด้านหลัง หรือด้านในของตัวเครื่องแล้วแต่รุ่นจะมีการใส่
 Serial no ต่างที่กันไป

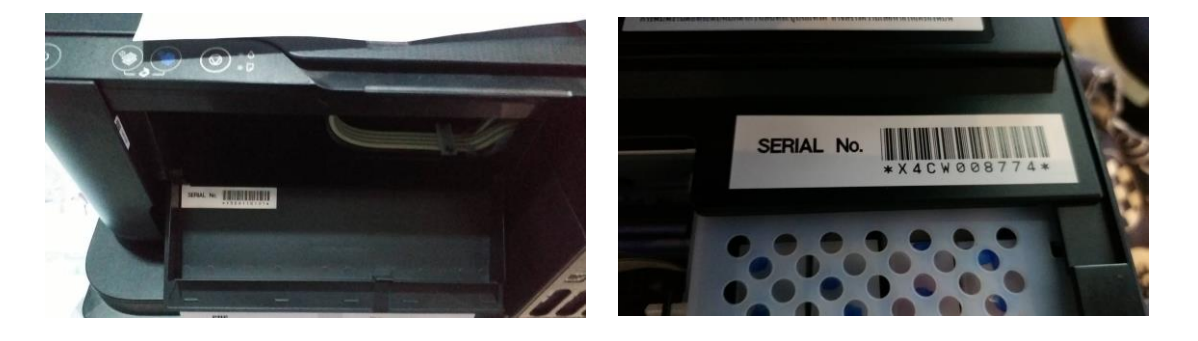

น้ำ S/N ที่ได้มากรอกที่เว็บไซต์

https://customer.epson.asia/customer/ewarranty.do#/wry/TH และกดตรวจสอบการรับประกัน

| EPSO<br>EXCEED YOUR VIS  |                             | ลงทะเบียนผลิดภัณฑ์                       | ตรวจสอบ การรับประกัน              | ติดต่อเรา                                                                                                    |                                                                                                    | Thailand th                                 | • 8•                                      | ð       |
|--------------------------|-----------------------------|------------------------------------------|-----------------------------------|----------------------------------------------------------------------------------------------------|----------------------------------------------------------------------------------------------------|---------------------------------------------|-------------------------------------------|---------|
| การ<br>ป้อนหม            | รรับประก<br>ายเลขเครื่อง ขอ | มันและการคร<br>มงหลัดภัณฑ์ของคุณ เพื่อแป | รอบคลุม สำหรั<br>สดง การรับประกัน | รับผลิตภัณฑ์เอปสันขอ                                                                                                    | งคุณ                                                                                                    | ST.                                         |                                           |         |
| สามารถตรวจเชื้           | ด หมายเลขเครื               | อง ของ                                   |                                   | ฝ่ายบริการลูกค้า                                                                                                    |                                                                                                    |                                             |                                           |         |
| Autaands ?<br>X4CW008774 |                             |                                          |                                   | ดรวจสอบ การรับประกัน                                                                                                    | สามารถติดต่อได้ที่ Epson Call Center โทร. 0-2685-9899<br>ในวันฉันทร์ – วันศุกร์ 8:30 – 17:30 ยกเว้นวันหยุดนักขัดถูกษ์<br>หรือที่อีเมลล์ support@eth.epson.co.th |                                             |                                           |         |
|                          |                             |                                          |                                   |                                                                                                    | ศูนย์บริการที่ได้รับการแ                                                                                                    | ต่งตั้งจากเอปสัน                            |                                           |         |
|                          |                             |                                          |                                   |                                                                                                    | สามารถ ตรวจสอบที่ตั้ง ศูนย์บริ<br>ในพื้นที่ใกล้เคียงของท่าน , เวล<br>นี่                                                                                        | iการ ของเราเพื่อค้นหา<br>ลาทำการและข้อมูลกา | เศูนย์บริการ<br>รดิดต่อ <mark>จากเ</mark> | រ<br>ហី |
|                          |                             |                                          |                                   |                                                                                                    | ตัวแทนจำหน่ายที่ได้รับเ                                                                                                    | การแต่งตั้งจากเอ                            | ปสัน                                      |         |
|                          | ข่า                         | องกรอก Serial                            | No.                               | สามารถ ดรวจสอบที่ตั้ง ด้วแทนจำหน่าย เพื่อดันหา ด้วแทน<br>จำหน่ายในพื้นที่ใกล้เดียงของท่าน , เวลาทำการและข้อมูลการ<br>ติดต่อ จากที่นี่ |                                                                                                    |                                             |                                           |         |

3. เมื่อกดตรวจสอบการรับประกันแล้ว เราจะได้หน้าต่างดังภาพ

| EPSON<br>EXCEED YOUR VISION กิ ลงทะเบียนผลิตภัณฑ์ ตร                                                                                                    | งจสอบ การรับประกัน ติดต่อเรา                                                                                                    | Thailand th 🕶 🖪 🕶                                                                                                    |  |  |  |  |  |  |
|----------------------------------------------------------------------------------------------------|----------------------------------------------------------------------------------------------------|----------------------------------------------------------------------------------------------------|--|--|--|--|--|--|
| การรับประกันและการครอบคลุม สำหรับผลิตภัณฑ์เอปสันของคุณ<br><sup>ป้อนหมายเลขเครื</sup> อง ของผลิตภัณฑ์ของๆณ เพื่อแสดง การบบประกัน                                                   |                                                                                                    |                                                                                                    |  |  |  |  |  |  |
| สามารถตรวจเช็ค หมายเลขเครื่อง ของ<br>คุณได้อย่างไร ?<br>X4CW008774<br>หมายเลขเครื่อง: X4CW008774<br>รุ่น สินค้า: L6190 STD<br>วันที่ซื้อ: 2019/03/24                              | ดววจสอบ เ<br>ดรวจสอบการรับประกันสินค้า: อยู่ในเงื่อน<br>รับประกัน<br>โปรด ดรวจสอบรายละเอียด การรับประกัน                                       | <ul> <li>ฝ่ายบริการลูกค้า</li> <li>สามารถติดต่อได้ที่ Epson Call Center โทร. 0-2685-9899<br/>ในวันจันทร์ – วันศุกร์ 8:30 – 17:30 ยกเว้นวันหยุดนักขัดฤกษ์<br/>หรือที่อีเมลส support@eth.epson.co.th</li> <li>ศูนย์บริการที่ได้รับการแต่งตั้งจากเอปสัน<br/>สามารถ ตรวจสอบที่ดัง ศูนย์บริการ ของเราเพื่อคันหา ศูนย์บริการ<br/>ในพื้นที่ใกล้เคียงของท่าน , เวลาทำการและข้อมูลการติดต่อจากที่<br/>นี่</li> <li>ดัวแทนจำหน่ายที่ได้รับการแด่งตั้งจากเอปสัน<br/>สามารถ ตรวจสอบที่ดัง ตัวแทนจำหน่าย เพื่อคันหา ด้วแทน<br/>จำหน่ายในพื้นที่ใกล้เคียงของท่าน , เวลาทำการและข้อมูลการ</li> </ul> |  |  |  |  |  |  |
| การรับประกัน หัวพิมพ์ / หลอดภาพ:24 Months Warranty<br>50000 Pages<br>การรับประกัน อะไหล่: 24 Months Warranty 50000<br>Pages<br>การรับประกัน ค่าแรง:24 Months Warranty 50000 Pages | วันที่สิ้นสุดการรับประกัน หัวพิมพ์ / หลอดภาพ :20<br>วันที่สิ้นสุด การรับประกันอะไหล่: 2021/03/24<br>วันที่สิ้นสุดการรับประกันดำแรง: 2021/03/24 | 0002 177911<br>221/03/24                                                                                                    |  |  |  |  |  |  |

 4. ในส่วนที่ 1 จะแจ้งว่า Serial No. ของตัวเครื่องคืออะไร ปริ้นเตอร์ที่ใช้เป็นรุ่นอะไร ซื้อวันที่ เท่าไหร่ (วันที่ซื้อสินค้า ในกรณีที่ลูกค้าไม่ได้ลงทะเบียนการรับประกันกับทาง EPSON THAILAND ตัวเครื่องจะเริ่มการรับประกันนับจากวันที่ ที่ผู้ซื้อได้ซื้อจาก Dealer )

| หมายเลขเครื่อง: <b>X4CW008774</b> |  |  |  |
|-----------------------------------|--|--|--|
| รุ่น สินค้า: <b>L6190 STD</b>     |  |  |  |
| วันที่ซื้อ: <b>2019/03/24</b>     |  |  |  |

5. ในส่วนที่ 2 จะเป็นกล่องแสดงข้อความว่าตัวเครื่องมีการรับประกันหรือไม่ แต่จะไม่ได้แสดง รายละเอียดการรับประกันของสินค้า หากปริ้นเตอร์ที่เรานำ Serial No. มาเช็คประกัน หมดอายุการ รับประกันแล้ว จะแสดงกล่องข้อความสีแดง และแจ้งว่าปริ้นเตอร์ไม่อยู่ในเงื่อนไขการรับประกัน

> ๑ ตรวจสอบการรับประกันสินค้า: อยู่ในเงื่อนไขการ รับประกัน โปรด ตรวจสอบรายละเอียด การรับประกัน

๑๑ ตรวจสอบการรับประกันสินค้า: ไม่อยู่ในเงื่อนไข การรับประกัน ข้อมูลของเรา แสดงให้เห็นว่า การรับประกัน ผลิตภัณฑ์ ของคุณ ไม่ได้อยู่ในเงื่อนไขการรับประกันแล้วหากคุณ ต้องการที่ จะซื้อประกันเพิ่ม หรือต้องการขยายการรับ ประกัน กรุณาติดต่อ เรา Service Representative.

6. ในส่วนที่ 3 จะแสดงรายละเอียดการรับประกันของตัวปริ้นเตอร์ ซึ่ง จะมีการแสดงการรับประกัน
 2 ส่วนคือ การรับประกันจำนวนแผ่นของปริ้นเตอร์ ซึ่งปริ้นเตอร์แต่ละตัวจะมีการรับประกันจำนวนแผ่นการ
 พิมพ์ต่างกันแล้วแต่รุ่น ซึ่งลูกค้าสามารถเช็คจำนวนแผ่นการพิมพ์ได้จากการกดเช็คจากหน้าเครื่อง
 ปริ้นเตอร์ หรือสั่งพิมพ์จาก Driver การับประกันอีกส่วนหนึ่งคือการรับประกันตามระยะเวลาเป็นจำนวน
 ปี ซึ่งแต่ละรุ่นก็จะรับประกันจำนวนปีต่างกัน และบางรุ่น จะมีการแยกรับประกันค่าแรงกับอะไหล่

| รายละเอียด การรับประกัน                                                                                                    |                                                                                                    |  |  |  |  |  |
|----------------------------------------------------------------------------------------------------|----------------------------------------------------------------------------------------------------|--|--|--|--|--|
| การรับประกัน หัวพิมพ์ / หลอดภาพ:24 Months Warranty<br>50000 Pages<br>การรับประกัน อะไหล่: 24 Months Warranty 50000<br>Pages | วันที่สิ้นสุดการรับประกัน หัวพิมพ์ / หลอดภาพ :2021/03/24<br>วันที่สิ้นสุด การรับประกันอะไหล่: 2021/03/24<br>วันที่สิ้นสุดการรับประกันค่าแรง: 2021/03/24 |  |  |  |  |  |
| การรับประกัน ค่าแรง:24 Months Warranty 50000 Pages                                                                          |                                                                                                    |  |  |  |  |  |